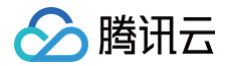

# 机密计算平台

## 实践教程

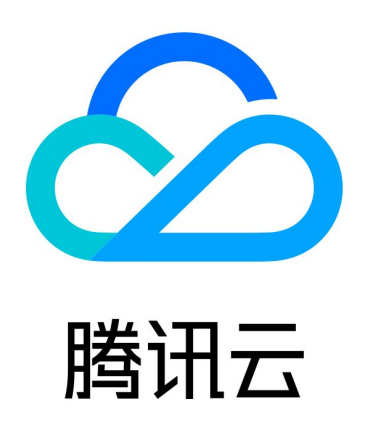

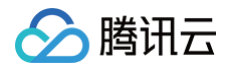

【版权声明】

©2013-2024 腾讯云版权所有

本文档(含所有文字、数据、图片等内容)完整的著作权归腾讯云计算(北京)有限责任公司单独所有,未经腾讯云 事先明确书面许可,任何主体不得以任何形式复制、修改、使用、抄袭、传播本文档全部或部分内容。前述行为构成 对腾讯云著作权的侵犯,腾讯云将依法采取措施追究法律责任。

【商标声明】

### 🕗 腾讯云

及其它腾讯云服务相关的商标均为腾讯云计算(北京)有限责任公司及其关联公司所有。本文档涉及的第三方主体的 商标,依法由权利人所有。未经腾讯云及有关权利人书面许可,任何主体不得以任何方式对前述商标进行使用、复 制、修改、传播、抄录等行为,否则将构成对腾讯云及有关权利人商标权的侵犯,腾讯云将依法采取措施追究法律责 任。

【服务声明】

本文档意在向您介绍腾讯云全部或部分产品、服务的当时的相关概况,部分产品、服务的内容可能不时有所调整。 您所购买的腾讯云产品、服务的种类、服务标准等应由您与腾讯云之间的商业合同约定,除非双方另有约定,否则, 腾讯云对本文档内容不做任何明示或默示的承诺或保证。

【联系我们】

我们致力于为您提供个性化的售前购买咨询服务,及相应的技术售后服务,任何问题请联系 4009100100或 95716。

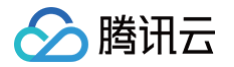

## 文档目录

实践教程

CVM 运行机密应用 TKE 部署机密镜像

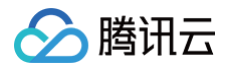

## 实践教程 CVM 运行机密应用

最近更新时间: 2024-04-24 10:43:52

#### 操作场景

本文介绍如何在云服务器(CVM )上运行机密应用。

#### 前提条件

- 已开通 密钥管理服务 KMS 和 容器服务 TKE。
- 已同意为机密计算平台创建服务相关角色,并 授权调用 其他云服务接口。

#### 步骤1:在信任的环境中封装机密应用

在信任的环境中封装机密应用,详情请参见命令行指南的 封装机密应用,并保存生成的机密应用文件,如下所述。

\$ ls {appName}\*
{appName}.manifest.sgx {appName}.sig {appName}.token

### 步骤2:购买支持 SGX 特性的 M6ce 实例

在 云服务器 CVM 页面,购买用于运行机密应用的 CVM 实例,类型需要选择 M6ce,支持的操作系统包括 Ubuntu、CentOS 和 TencentOS,可用区选择南京二区、北京六区、广州六区、上海五区。

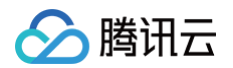

| 标准型S4                                    | 标准网络优化         | (型SN3ne              | 标准型S3      | 标准型S                            | A1 标               | 示准型S2              | 标准型S1                 | 高IO型IT5 NEV          | ₩<br>高IO型IT3   |                        |
|------------------------------------------|----------------|----------------------|------------|---------------------------------|--------------------|--------------------|-----------------------|----------------------|----------------|------------------------|
| 高IO型I3                                   | 内存型M6          | 内存型M                 | A3 内存型     | !M6p 内存                         | 字型M6mp             | 安全增强               | 内存型M6ce               | 内存型MA2               | 内存型M5 N        | EW                     |
| 内存型M4                                    | 内存型M3          | 内存型M                 | 2 内存型      | 발M1 计                           | 算型C6               | 计算型C5              | 计算型C                  | 4 计算网络均              | 曾强型CN3         | 计算型C3                  |
| 计算型C2                                    | GPU计算型G        | SN6 GPU              | J计算型GN6S   | GPU计算                           | 章型GN7              | GPU计算型             | ≝GN8 GPL              | J计算型GN10X            | GPU计算型C        | GN10Xp                 |
| GPU推理型G                                  | I3X GPU计       | 算型GT4 <sup>NEV</sup> | ♥<br>GPU渲染 | 型GI1 <sup>NEW</sup>             | FPGA加速             | <sup>速型FX4</sup> ナ | 、数据型D3 <sup>NEV</sup> | ▼ 大数据型D2             | 大数据型D1         |                        |
| 大数据型DSW                                  | /13t 大数据       | 型DSW03               | 标准型黑石      | 物理服务器B                          | MS4 <mark>惠</mark> | 大数据型               | 黑石物理服务                | 器BMD2 <mark>惠</mark> |                |                        |
| 大数据型黑石                                   | 物理服务器BME       | 3.惠                  | 大数据型黑石     | 物理服务器B                          | MD3s               | 高IO型黑石物            | ]理服务器BMI5             | 惠 内存型                | 型黑石物理服务器       | 器BMM5r                 |
| GPU型黑石物                                  | 理服务器BMG5       | t GPU型               | !黑石物理服务    | 器BMG5v                          | ?                  |                    |                       |                      |                |                        |
| 机型                                       | 规格             | vCPU                 | 内存         | 处理器型号                           | F                  | 内网带宽               | 网络收发包                 | 支持可用区                | 备注             | 费用                     |
| ○ 安全増强<br>○ 存型M6ce                       | 内<br>M6ce.ME.  | 2核                   | 16GB       | Intel Ice<br>Lake(2.7GHz<br>Hz) | z/3.3G 2           | 2Gbps              | 30万PPS                | 4个可用区                | 含加密内存<br>8 GB  | <b>349.27</b> 元/月      |
| ○ 安全增强<br>存型M6ce                         | 内<br>M6ce.LAR  | 4核                   | 32GB       | Intel Ice<br>Lake(2.7GHz<br>Hz) | z/3.3G 4           | 4Gbps              | 60万PPS                | 4个可用区                | 含加密内存<br>16 GB | <b>698.54</b> 元/月      |
| <ul> <li>安全增强</li> <li>存型M6ce</li> </ul> | 内<br>M6ce.2XL. | 8核                   | 64GB       | Intel Ice<br>Lake(2.7GHz<br>Hz) | z/3.3G 7           | 7Gbps              | 120万PPS               | 4个可用区                | 含加密内存<br>32 GB | <b>1397.09</b> 元/<br>月 |
| 安全增强                                     | 内<br>M6ce.4XL  | 16核                  | 128GB      | Intel Ice<br>Lake(2.7GHz        | z/3.3G ~           | 13Gbps             | 250万PPS               | 4个可用区                | 含加密内存<br>64 GB | <b>2794.18</b> 元/      |

#### 步骤3:配置 CVM 环境

登录 CVM 设备后,配置 CVM 环境,详情请参见环境配置指南的 配置 CVM 环境。

#### 步骤4: 启动应用

用户将 步骤1 生成的文件上传到 CVM 中,并使用 CCPCLI 启动机密应用,详情请参考命令行指南的 启动机密应 用 。

#### 步骤5: 查看远程证明和应用运行状态

登录 机密计算平台控制台,查看远程证明和应用运行状态。详情请参见控制台指南的 查看远程证明 、查看计算节 点 。

腾讯云

## TKE 部署机密镜像

最近更新时间: 2024-04-24 10:43:52

#### 操作场景

本文介绍如何在 TKE 上运行机密镜像。

#### 前提条件

- 已开通 密钥管理服务 KMS 和 容器服务 TKE。
- 已同意为机密计算平台创建服务相关角色,并 授权调用 其他云服务接口。

#### 步骤1. 封装机密镜像

在信任的环境中封装机密镜像,并 Push 到镜像仓库,详细操作方法见命令行指南的 封装机密镜像,在本例中使用 DockerHub 镜像仓库存储名称为 {sec\_image} 的机密镜像,相关命令如下:

```
$ docker login -u {USERNAME}
Password: [PASSWORD]
Login Succeeded
$ docker push {sec_image}
```

#### 步骤2: 购买 TKE 集群

- 1. 登录 容器服务控制台,在左侧导航栏选择集群。
- 2. 在集群页面,单击新建。
- 3. 在创建集群页面,配置相关参数,创建集群。更多详情请参见创建集群。

#### ▲ 注意:

- 目前所有机密计算节点机型必须均为 M6ce 型号。
- 购买用于运行机密应用的 CVM 实例,类型需要选择 M6ce,支持的操作系统包括 Ubuntu、 CentOS和 TencentOS。

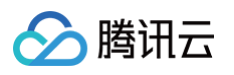

|    | 0                             |                                                                                                    |  |
|----|-------------------------------|----------------------------------------------------------------------------------------------------|--|
|    | 节点网络                          | ✓ 共125个子网ⅠP, 剩123个可用                                                                                    |  |
|    |                               | CIDR                                                                                                    |  |
|    |                               | 如现有的网络不合适,您可以去控制台新建私有网络 区或新建子网 区                                                                        |  |
|    | 机型                            | M6ce.2XLARGE64(安全措强内存型M6ce.8核64GB) ✔                                                                    |  |
|    | 系统盘                           | 高性能云硬盘 50GB ✔                                                                                           |  |
|    | 数据盘                           | 暂不购买》                                                                                                   |  |
|    | 公网带宽                          | 按使用流量计费 1Mbps ♪                                                                                         |  |
|    | 主机名                           | 自动生成 🖌                                                                                                  |  |
|    | 云服务器数量                        | - 1 +                                                                                                   |  |
|    |                               | VPC网络限制:当前节点网络最大可用IP数为123                                                                               |  |
|    | ▶ 高级设置                        |                                                                                                    |  |
|    |                               | 确定 现消                                                                                                   |  |
|    |                               |                                                                                                    |  |
|    |                               | 添加利益                                                                                                    |  |
| 费用 | 0.13元/小时 (集群管理                | 瞿费用) │ <b>2.77元/小时</b> (配置费用) │ <b>0.80元/GB</b> (网络费用-按使用流量)                                            |  |
|    |                               |                                                                                                    |  |
|    | <ol> <li>使用 Server</li> </ol> | iess 容器集群,免集群管理费用,无初始配置费用及网络费用,按需使用,按实际用量付费。 <u>立即领取</u> [2]100 元无门槛代金券, <u>试用 Servertess 容器集群</u> [2]。 |  |
|    |                               |                                                                                                    |  |
|    | 上 <del>一步</del> 下一步           |                                                                                                    |  |

#### 步骤3:配置 TKE 环境

配置 TKE 环境,安装机密计算插件。详情请参见环境配置指南的 配置 TKE 环境。

#### 步骤4: 创建工作负载

创建工作负载,配置容器信息。

- 1. 登录 容器服务控制台,在左侧导航栏选择集群。
- 2. 在集群页面,选择工作负载 > Deployment,单击新建。

| ← 集群(北京) / (                                        | 1.000 | and a local     |                    |          |          |                                |                | YAML创建资源     |
|-----------------------------------------------------|-------|-----------------|--------------------|----------|----------|--------------------------------|----------------|--------------|
| 基本信息                                                | - 1   | Deployment      |                    |          |          |                                |                | 操作指南已        |
| 节点管理                                                | ×     | 新建监控            |                    | default  | ▼ 名      | 称只能搜索一个关键字,                    | Label格式要求:     | Q Ø <u>+</u> |
| 命名空间<br>工作负载                                        | Ŧ     | 名称              | Labels             | Selector | 运行/期望Pod | Request/Limits                 | 操作             |              |
| <ul> <li>Deployment</li> <li>StatefulSet</li> </ul> | -     | t is <b>f</b> o | Kilowen delegerate | -        | 1/1      | CPU : 0.5 / 4 核<br>内存 : 2048 / | 更新Pod数量 更新Pod翻 | 2置 更多 ▼      |
| DaemonSet                                           |       | () 4 西          |                    |          |          | 4096 Mi                        | 20 =           | 冬/ 市         |
| <ul><li>Job</li><li>CronJob</li></ul>               |       | M. I.K.         |                    |          |          |                                | 20 4 2         |              |
| 自动伸缩                                                | Ŧ     |                 |                    |          |          |                                |                |              |

3. 在实例内容器中输入容器名称,镜像选择 步骤1中 Push 的机密镜像。

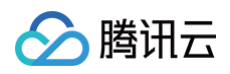

| 数据卷 (选填) | 添加数据卷<br>为容器提供存储,目前支持临时路径、主机路径、云硬盘数据卷、文件存储NFS、配置文件、PVC,还需挂载到容器的指定路径中。使用指引 🕻                                          |     |
|----------|----------------------------------------------------------------------------------------------------|-----|
| 实例内容器    | 名称     c       最长63个字符,只能包含小写字母、数字及分隔符("-"),且不能以分隔符开头或结尾       镜像     ydc       ···································· | ✓ × |
|          | 镜像拉取策略 Always IfNotPresent Never<br>总是从远程拉取该镜像<br>CPU/内存限制 CPU限制 CPU限制 内存限制                                          |     |
| É        | 创建Workload 取消                                                                                                    |     |

4. 在本示例中,我们通过配置特权容器来简化操作,提供不限空间的机密内存。在实例内容器面板下方,单击显示

高级设置,在最下方特权级容器选项中单击 🔵 ,并单击 创建 Workload 完成容器创建。

|     |            | 结束前执行                            |                                                   | 新增                  |  |
|-----|------------|----------------------------------|---------------------------------------------------|---------------------|--|
|     | 容器健康检查()   | 存活检查检查容<br>就绪检查检查容<br>查看健康检查和就绪格 | 器是否正常,不正常则重<br>器是否就绪,不就绪则作<br><b>(査使用指引) [2</b> ] | 直启实例<br>停止转发流量到当前实例 |  |
|     | 初始化容器      | 容器标识为init contain                | er, 查看详情 🖸。                                       |                     |  |
|     | 特权级容器      | <b>~</b><br>容器开启特权级,将拥           | <b></b> 有宿主机的root权限                               |                     |  |
|     | 隐藏高级设置     |                                  |                                                   |                     |  |
|     |            |                                  |                                                   | 添加容器                |  |
| 创建V | Workload 取 | 消                                |                                                   |                     |  |

#### 步骤5: 查看远程证明和应用运行状态

登录 机密计算平台控制台,查看远程证明和应用运行状态。详情请参见控制台指南的 查看远程证明 、查看计算节 点 。